## Accessing eBooks Through the Vermont Online Library

The Vermont Online Library provides access to online reference books (encyclopedias and dictionaries) on a variety of topics.

**<u>Click on this link</u>** to access Vermont Online Library ebooks. You'll see the page below.

Click on a subject (in the red oval) to view books on that subject. Place your mouse over a cover to view a brief summary of the book. Click on a cover to access the book.

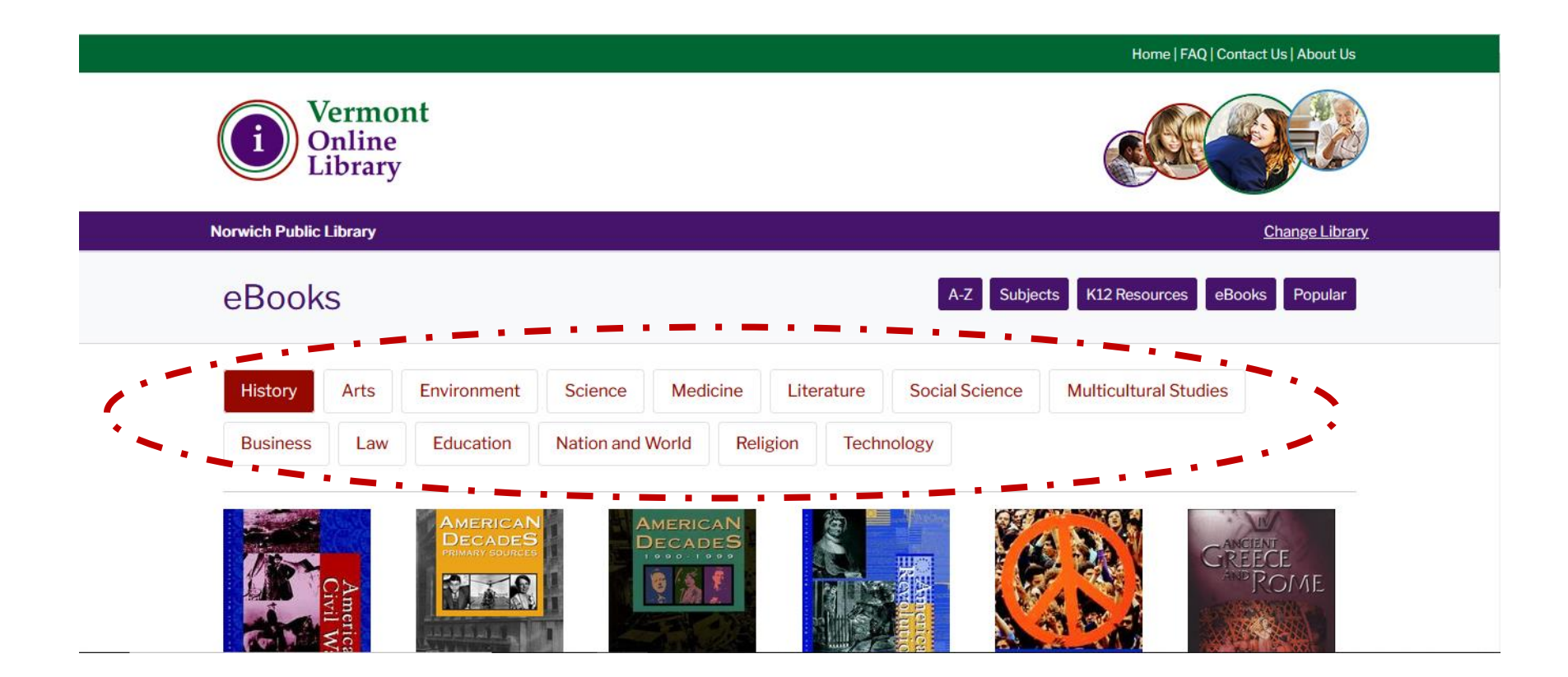

Once you click on a book, you'll be brought to a page that lists the table of contents. You can click on a specific chapter to jump directly to that chapter (see the blue oval), or you can click on "view eBook" to start at the beginning (see the red arrow).

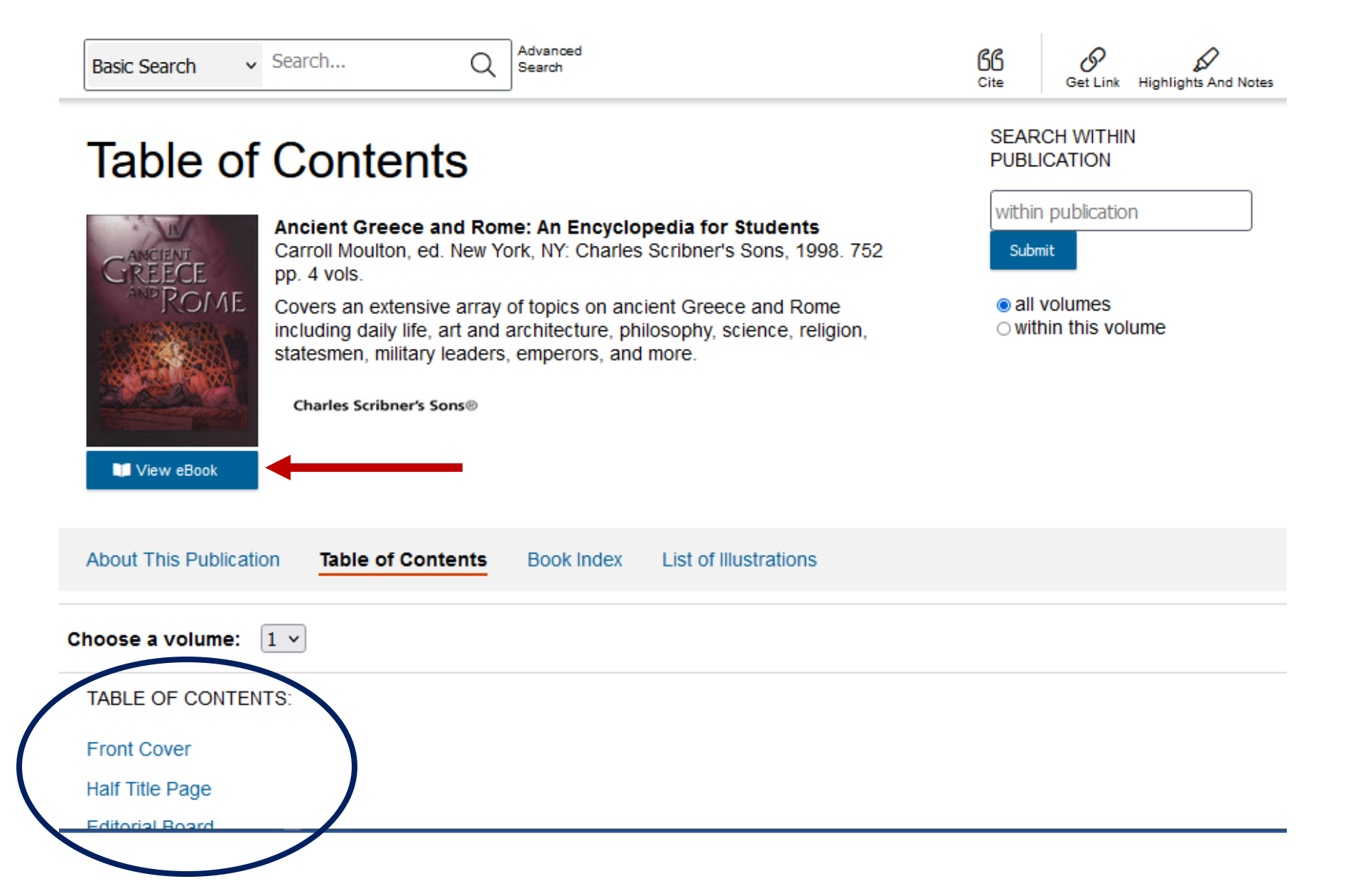

Once you're inside the ebook, you can move to the next page by clicking on the arrows (circled in red). Zoom in by clicking on the plus and minus buttons (in the blue triangle). Use the tools at the top of the page (within the purple box) to return to the table of contents, change the ebook view, access a citation for the book, download the current page, copy a link that will always bring you back to the page you're on, or add your own highlighting and notes to the text.

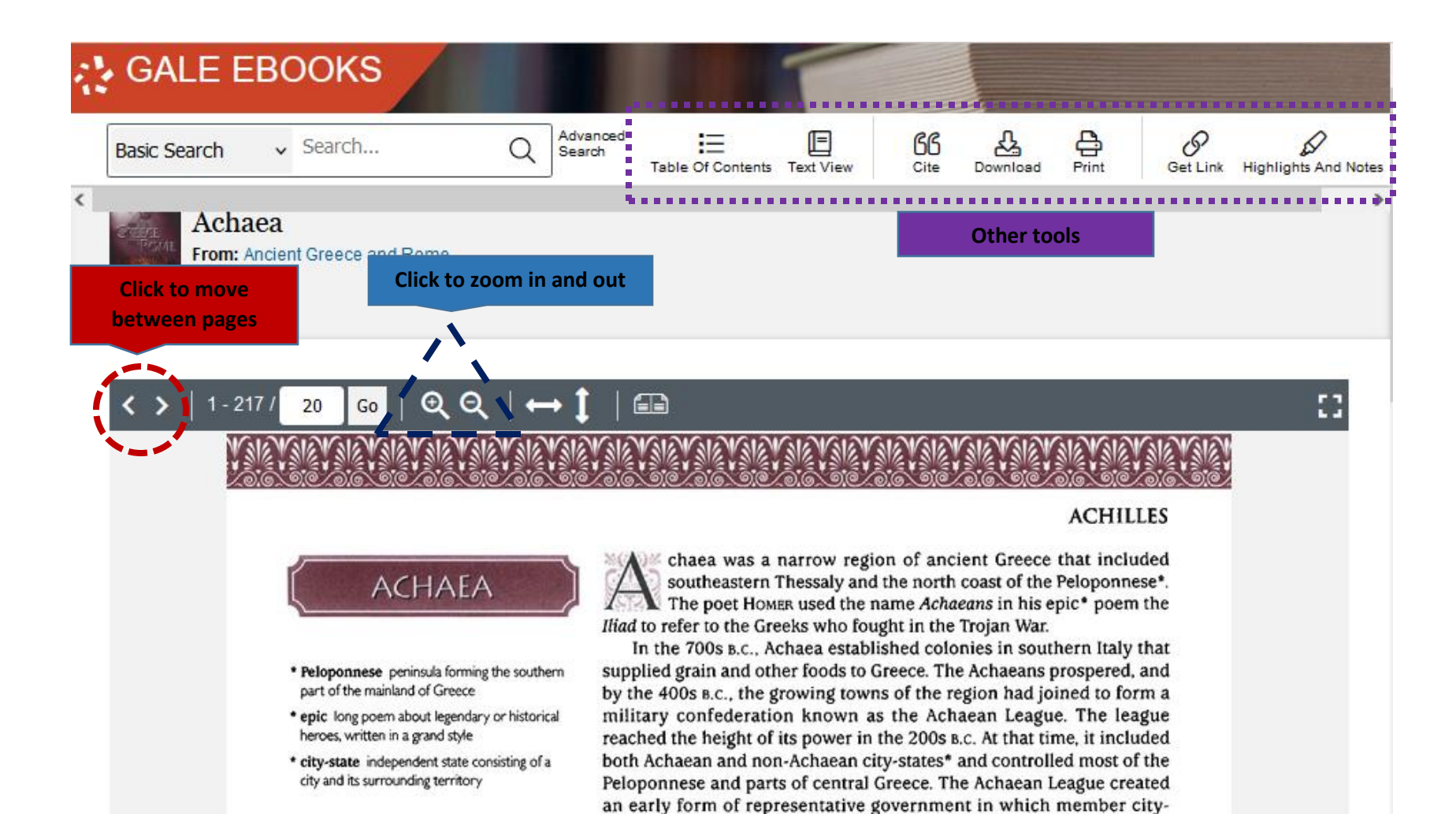

See map in Greece, History of

states, rather than individual citizens, voted on issues.

Conflict with the city-state of SPARTA led the Achaean League into an

-----